# 915 KF Ti-Touch

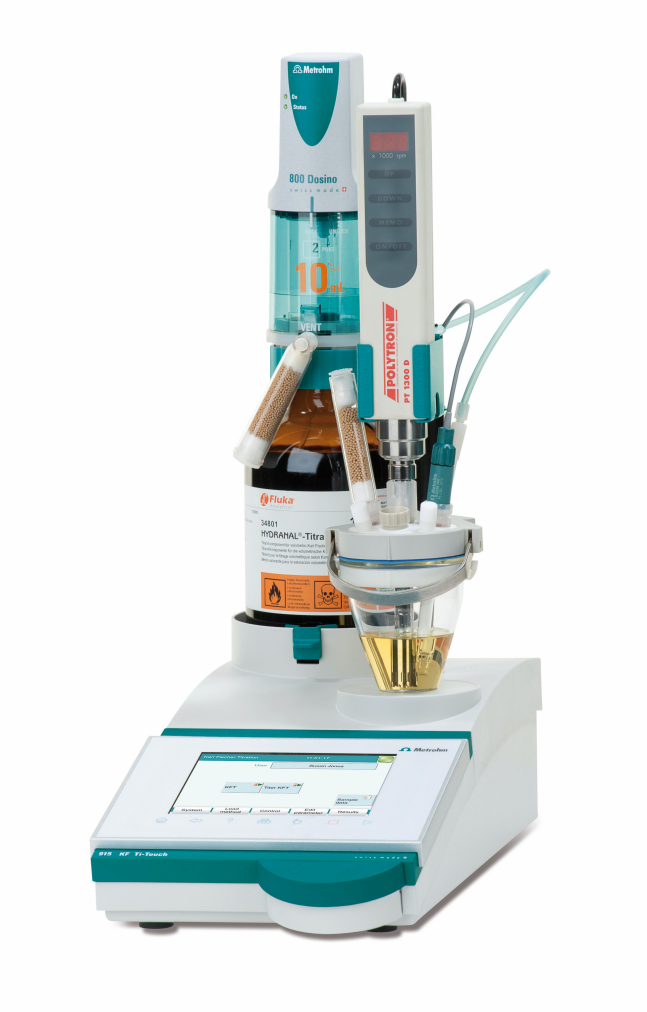

手册一简介 8.915.8004CN

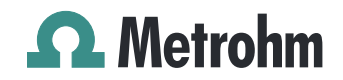

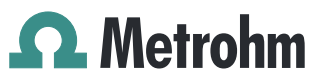

Metrohm AG CH-9100 Herisau Switzerland +41 71 353 85 85 info@metrohm.com www.metrohm.com

# 915 KF Ti-Touch

手册一简介

8.915.8004CN

2022-04-30

Technical Communication Metrohm AG CH-9100 Herisau

本文献受版权保护。本公司保留所有权利。

本文献经认真起草制定。但并不能完全排除会有错误存在。若有此类信息提示请联系上述地址。

### 免责条款

并非万通造成的故障情况,例如不按规定储存、不按规定使用等,则 不属于保修范围。擅自变更产品(比如改装或加装)会排除生产厂家 对由此造成的损失及其后果的责任。要严格遵守万通产品文档中的说 明和注意事项。否则排除万通的责任。

BEEP 命令的旋律: "En Altfrentsche" 作品片段;由来自阿彭策尔的四 重奏乐队 Quartett Laseyer 友情提供使用许可。

# 目录

| 1 | 关于对 | 本简介                                                                                                    |                                                                                                    | 1                                                                                                    |
|---|-----|----------------------------------------------------------------------------------------------------|----------------------------------------------------------------------------------------------------|----------------------------------------------------------------------------------------------------|
| 2 | 引言  |                                                                                                    |                                                                                                    | 2                                                                                                    |
|   |     | <b>2.1</b><br>2.1.1<br>2.1.2<br>2.1.3                                                                                                    | <b>仪器描述</b><br>滴定和测量模式<br>接口<br>常规应用                                                                                                    | <b>2</b><br>2<br>3                                                                                                    |
|   |     | <b>2.2</b><br>2.2.1                                                                                                    | <b>文献说明</b>                                                                                                    | <b>3</b><br>3                                                                                                    |
| 3 | 安全捷 | 是示                                                                                                    |                                                                                                    | 5                                                                                                    |
|   |     | 3.1                                                                                                    | 常规安全说明                                                                                                    | 5                                                                                                    |
|   |     | 3.2                                                                                                    | 电路安全                                                                                                    | 5                                                                                                    |
|   |     | 3.3                                                                                                    | 软管和毛细管连接                                                                                                    | 6                                                                                                    |
|   |     | 3.4                                                                                                    | 可燃性溶剂和化学品                                                                                                    | 6                                                                                                    |
|   |     | 3.5                                                                                                    | 回收及废弃物处理                                                                                                    | 7                                                                                                    |
| 4 | 仪器棒 | 既览                                                                                                    |                                                                                                    | 8                                                                                                    |
|   |     | 4.1                                                                                                    | 正面                                                                                                    | 8                                                                                                    |
|   |     | 4.2                                                                                                    | 仪器背面                                                                                                    | 9                                                                                                    |
| 5 | 安装  |                                                                                                    | 1                                                                                                    | 0                                                                                                    |
|   |     |                                                                                                    |                                                                                                    |                                                                                                    |
|   |     | <b>5.1</b><br>5.1.1<br>5.1.2<br>5.1.3                                                                                                    | <b>组装安置仪器</b><br>包装<br>检查<br>场地                                                                                                    | 10<br>10<br>10<br>10                                                                                                    |
|   |     | <b>5.1</b><br>5.1.1<br>5.1.2<br>5.1.3<br><b>5.2</b>                                                                                                    | 组袋安置仪器       1         包装       1         检查       1         场地       1         连接电源       1                                                                                                    | 10<br>10<br>10<br>10                                                                                                    |
|   |     | <ol> <li>5.1</li> <li>5.1.1</li> <li>5.1.2</li> <li>5.1.3</li> <li>5.2</li> <li>5.3</li> </ol>                                                                                                    | 组袋安置仪器       1         包装       1         检查       1         场地       1         连接电源       1         安装卡尔·费休滴定杯       1                                                                                                    | 10<br>10<br>10<br>10<br>10                                                                                                    |
|   |     | <ul> <li><b>5.1</b></li> <li><b>5.1.1</b></li> <li><b>5.1.2</b></li> <li><b>5.1.3</b></li> <li><b>5.2</b></li> <li><b>5.3</b></li> <li><b>5.4</b></li> <li><b>5.4.1</b></li> <li><b>5.4.2</b></li> <li><b>5.4.3</b></li> </ul> | 组袋安置仪器       1         包装       1         检查       5         场地       1         连接电源       1         安装卡尔·费休滴定杯       1         连接 MSB 设备       1         连接配液器       1         连接附加的搅拌器或滴定台       1         连接 Remote Box       1 | <ul> <li>10</li> <li>10</li> &lt;</ul> |

|   |    | 5.5.7<br>5.5.8                                               | 连接 Sample Processor<br>连接 885 Compact Oven SC                    | . 19<br>. 19                                   |
|---|----|--------------------------------------------------------------|------------------------------------------------------------------|------------------------------------------------|
|   |    | 5.6                                                          | 滴定杯调试                                                            | 20                                             |
|   |    | <b>5.7</b><br>5.7.1<br>5.7.2<br>5.7.3                        | <b>连接传感器</b><br>常规说明<br>连接极化电极<br>连接温度传感器                        | <b>20</b><br>20<br>20<br>20<br>21              |
|   |    | 5.8                                                          | Ti-Touch 连接到网络上                                                  | 22                                             |
|   |    |                                                              |                                                                  |                                                |
| 6 | 操作 |                                                              |                                                                  | 24                                             |
| 6 | 操作 | 6.1                                                          | 仪器的接通和关断                                                         | 24<br>24                                       |
| 6 | 操作 | <b>6.1</b><br><b>6.2</b><br>6.2.1<br>6.2.2<br>6.2.3<br>6.2.4 | <b>仪器的接通和关断</b><br>基本操作<br>触摸感应屏幕<br>显示和操作元件<br>状态显示器<br>输入文本和数字 | <b>24</b><br><b>25</b><br>25<br>26<br>27<br>28 |

| 7 | 保养 |
|---|----|
|   |    |

索引

# 1 关于本简介

本简介包含详细手册中的重要章节。除引言介绍、安全提示和仪器概 览之外,您还可找到关于安装和操作 915 KF Ti-Touch 的说明,以及关 于一致性声明及保修的文献。您可在标准配置供货范围中所包括的外 部记忆卡上找到 PDF 文件格式的详细手册。

# 2 引言

## 2.1 仪器描述

915 KF Ti-Touch 是一台用于卡尔·费休容量滴定法的紧凑型滴定系统。 此滴定仪将方便高效操作的触感式彩色显示屏、滴定单元、磁力搅拌 器以及用于添加和抽吸溶剂的内置隔膜泵汇集于一台仪器内。外壳上 侧为滴定剂与滴定杯提供安放空间。滴定仪默认采用配备加液单元系 统的 800 Dosino 型加液器驱动实现运行。当然,您也可使用配有交换 单元的 805 Dosimat。得益于其紧凑型结构型式,915 KF Ti-Touch 可 在狭小空间内用作单机滴定仪。

您可轻松方便地在 915 KF Ti-Touch 的内置存储器中管理滴定剂、传感器、方法等。同时,您还可通过 USB 接口实现外部存储,例如存至 U 盘 上。您在该储存介质上除了方法和测定之外,还可为您的所有数据和系统设定创建一个安全备份。

如果您想将 915 KF Ti-Touch 连接到网络上,则可使用内置的以太网接口。网络连接有下列优点:

- 将数据保存到网络内部的一台计算机上
- 通过网络打印机打印报告
- 将显示的信息作为电子邮件发送

### 2.1.1 滴定和测量模式

915 KF Ti-Touch 可支持下列滴定及测量模式。

KFT

根据卡尔·费休滴定法的容量法水份测定。 测量模式:

- Ipol (电压测量,带可变的极化电流)
- Upol (电流测量,带可变的极化电压)
- MEAS 测量模式:
  - lpol(电压测量,带可变的极化电流)
  - Upol (电流测量,带可变的极化电压)
  - T(温度测量)

### 2.1.2 接口

915 KF Ti-Touch 具有以下接口:

### ▪ 电源连接

用来借助随附的电源部件连接到供电系统。

- 两个 MSB 接口(万通串行总线接口(Metrohm Serial Bus))
  - 用于连接加液器、一台附加搅拌器或 Remote Box。

▪ USB 接口

用于连接外围设备(打印机、计算机键盘等)、U 盘、USB Sample Processor 或 USB 集线器。

- 传感器接口
  - 各有一个接口用于:
    - 极化电极

- 温度传感器(Pt1000 或 NTC)

▪ 以太网接口

用于将 Ti-Touch 连接到网络上。

• 两个螺纹接套

用于连接软管、吸取溶剂及抽吸滴定杯内容。

### 2.1.3 常规应用

915 KF Ti-Touch 是为分析实验室中作为滴定仪使用而设计的。用于卡尔·费休容量滴定法。

本仪器适用于处理化学品及可燃性样品。因此,在使用本仪器时,要 求用户具备与毒性和刺激性物质打交道方面的基础知识和经验。此 外,还需要实验室防火措施等相关规定和知识。

## 2.2 文献说明

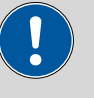

小心

仪器投入运行前请认真阅读本文献资料。为了保证仪器安全运行, 用户必须遵循本文献资料中所包含的各种信息和警告。

### 2.2.1 惯用图例

本手册中将会出现下列代表符号及格式:

| (5- <b>12</b> ) | 图例说明                        |
|-----------------|-----------------------------|
|                 | 第一个数字为图片编号,第二个表示图中仪器元<br>件。 |
| 1               | 指导步骤                        |
| _               | 依次执行相应步骤。                   |
| 方法段             | <b>对话文本</b> ,软件中的 <b>参数</b> |
| 文件 ▶ 新建         | 菜单或菜单项                      |
| [下一步]           | 按钮或按键                       |
|                 | <b>警</b> 告                  |
|                 | 该符号表明一般性的致命或致伤危险。           |

|   | 警告                          |  |  |  |
|---|-----------------------------|--|--|--|
|   | 该符号警告触电危险。                  |  |  |  |
|   | 警告                          |  |  |  |
|   | 该符号警告高温、高热仪器部件。             |  |  |  |
|   | 警告                          |  |  |  |
|   | 该符号警告生物危害。                  |  |  |  |
|   | 警告                          |  |  |  |
|   | 光辐射警告                       |  |  |  |
|   | 小心                          |  |  |  |
| • | 该符号表明可能有导致仪器或仪器部件损坏的危<br>险。 |  |  |  |
| • | 注意                          |  |  |  |
|   | 该符号标明附加信息及建议。               |  |  |  |

# 3 安全提示

## 3.1 常规安全说明

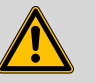

## 警告

警告

警告

请务必严格按照本文献中的说明运行仪器。

该仪器出厂时在安全技术方面完全正常。为保持此状态及安全运行设 备,必须认真遵守下列提示。

## 3.2 电路安全

根据国际标准 IEC 61010 保证在该仪器上进行作业时的电路安全。

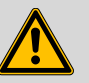

# 只有经万通培训的人员方有权在电子元件上进行服务作业。

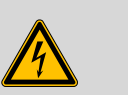

切勿打开仪器外壳。这样会损坏仪器。而且如果触碰到带电部件还会有严重受伤的风险。

在外壳内部没有任何可由用户进行保养或更换的部件。

## 电源电压

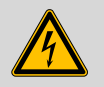

电源电压若错误则会损坏仪器。

警告

只可使用为其专用的电源电压运行此仪器(见仪器背面)。

静电保护

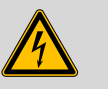

警告

电子元件对静电荷很敏感,发生放电情况可能会损坏电子元件。

插接或断开仪器背面的电气连接线之前,必须先将电源电缆从电源 接线盒中拔出来。

## 3.3 软管和毛细管连接

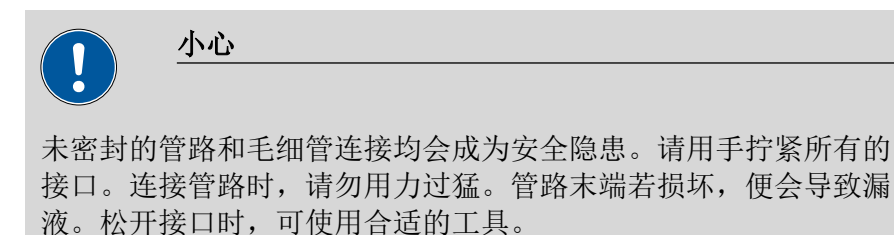

请定期检查接口的密封性。若仪器主要处于无人监管状态,则必须 每周检查其接口的密封性。

## 3.4 可燃性溶剂和化学品

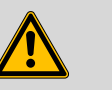

若使用可燃性溶剂和化学品进行工作,则必须注意相关的安全措施。

- 请将仪器安放在通风极佳的位置处(例如通风口)。
- 请防止任何火源接近工作平台。

警告

- 请立即清除漏撒的液体和固体材料。
- 请遵守化学品生产商的安全提示。

## 3.5 回收及废弃物处理

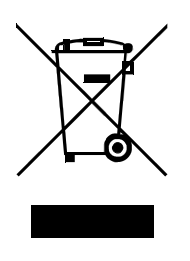

本产品符合欧盟指令 2012/19/EU,WEEE-废弃电气及电子设备的要求。

针对您的废旧仪器正确进行废弃物处理有助于避免对环境和健康造成负面影讯。

您可从当地政府机关、废弃物处理服务单位或您的经销商处得到关于 您的废旧仪器如何进行废弃物处理的详细说明。

## 4 仪器概览

## 4.1 正面

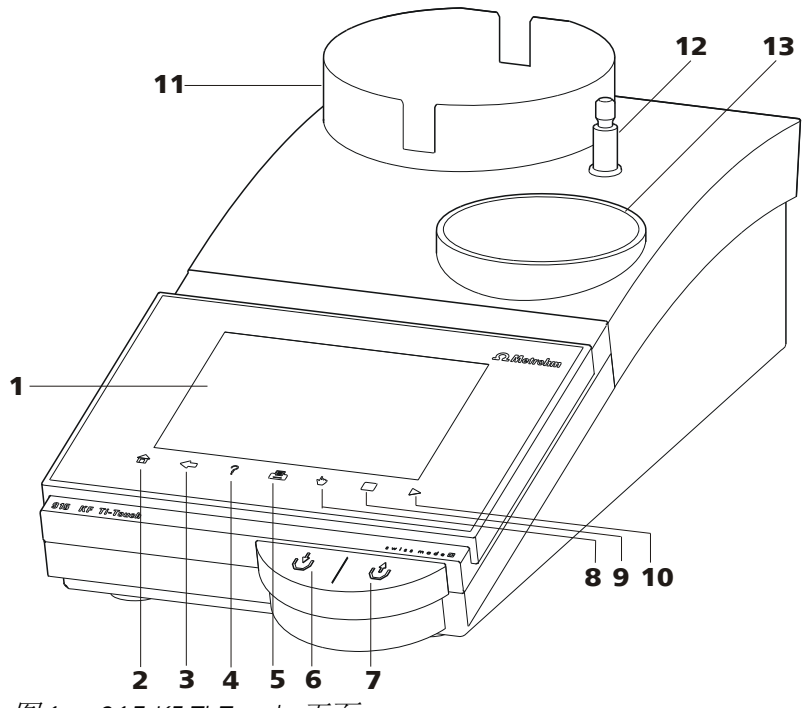

图1 915 KF Ti-Touch 正面

显示 2 固定键[主页](Home) 1 触摸感应屏幕。 打开主对话框。 固定键[返回](Back) 固定键[帮助](Help) 3 4 储存输入内容,并打开上级对话页。 打开所显示的对话框的在线帮助。 5 固定键[打印](Print) 6 按键 打开打印对话框。 按下此按键则空气将被泵压入溶剂瓶。溶 剂瓶中的气压差将溶剂压入 KF 滴定杯。 7 固定键[手动](Manual) 按键 8 按下此按键则空气将从抽吸瓶中抽出。废 打开手动控制。 液瓶中的负压可将液体从 KF 滴定杯中吸 到废液瓶中。 固定键[停止](STOP) 固定键[开始](START) 9 10 可中断正在进行的测定。 可开始一次测定。

- 11 瓶固定件
  带固定夹,用于试剂瓶。
  13 滴定台
  - 带内置的磁力搅拌器和隔膜泵,用于置放 滴定杯。

## 4.2 仪器背面

**12 支杆架(下部)** 用于安装支杆架(上部)。

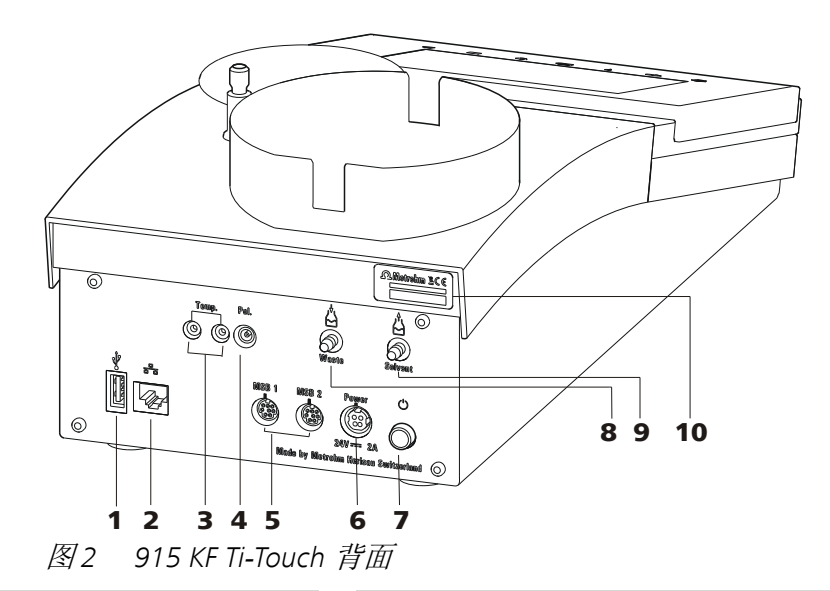

- USB 接口(A型)
   用于连接打印机、U盘、USB 集线器、
   Sample Processor 样品处理器等。
- 3 温度传感器接口(Temp.)
   用于连接温度传感器(Pt1000或NTC)。
   两个 B 插口, 2 mm。
- 5 MSB 接口 (MSB 1 和 MSB 2) Metrohm Serial Bus (万通串行总线接口 MSB)。用于连接外接配液器、搅拌器或 遥控盒。Mini-DIN 插口,8针。
- **7 主机电源开关** 接通和关断仪器。
- 9 螺纹接套,用于 PVC 软管 用于抽吸溶剂。

- 2 **以太网接口(RJ-45)** 用于连接到网络上。
- 4 电极接口(Pol.) 用于连接极化电极,例如双铂电极。F 插口。
- 6 **电源接线盒 (Power)** 用于连接外接供电单元。
- 8 螺纹接套,用于 PVC 软管 用于抽吸滴定杯内容物。
- **10 铭牌** 含有序列号。

## 5 安装

## 5.1 组装安置仪器

5.1.1 包装

该仪器将连同单独包装的附件一起以保护极好的专用包装供货。请您 保留其包装,因为只有此包装才能保证对该仪器进行安全运输。

5.1.2 检查

收到仪器后请立即按照供货单检查是否货品完全且无损伤。

### 5.1.3 场地

该仪器设计为在室内运行,且不允许在有爆炸危险的环境内使用。 请将仪器放置在实验室内一个易于操作且无振动的地方,并做好防止 化学品腐蚀和污染的防护。

应保护仪器不会受到温度过度波动及阳光直接照射的影响。

## 5.2 连接电源

915 KF Ti-Touch 具有一个连至 24 V 电源(DC)的外接供电单元。该 单元将与 Ti-Touch 的电源接线盒插口相连。

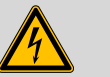

## 警告

电源电压错误会损坏仪器。

请只使用专用的电源电压来运行仪器。请只使用随附的电源,参见 章节*技术数据*。

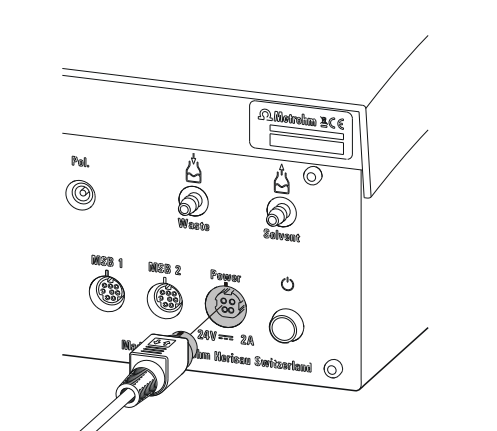

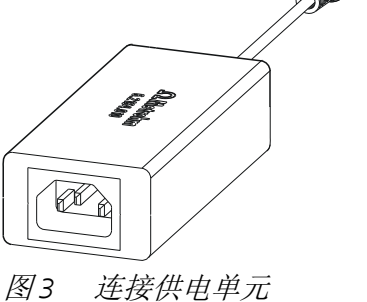

请您按如下方式进行:

**1** 将外接供电单元的插头与 Ti-Touch 的电源接线盒相连 (参见图 3, 第11 页)。

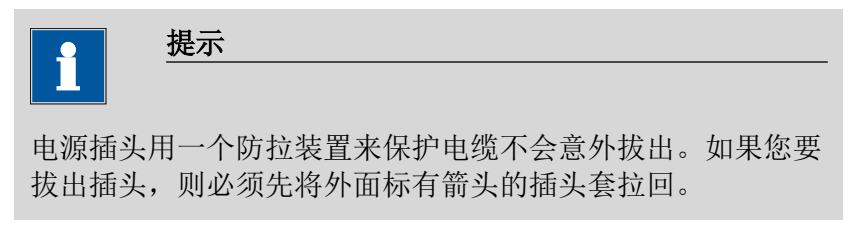

2 电源电缆将 Ti-Touch 的外接供电单元和供电系统相连。

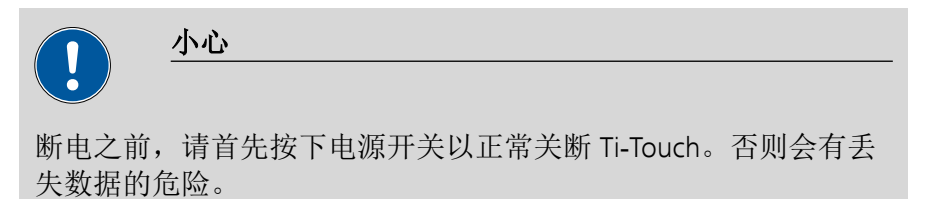

## 5.3 安装卡尔·费休滴定杯

借助卡尔·费休滴定杯的上部件可安装卡尔·费休滴定杯。

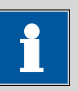

为了避免损伤卡尔·费休滴定杯,可借助卡尔·费休滴定杯上部件上的定位环固定在搅拌器上方允许的高度处。

请您按如下方式进行:

提示

- **1** 将定位环(6.2013.010)整体向下推至已安装的支架杆(6.2016.050)上。其间请注意,凹槽应朝上。
- **2** 将卡尔·费休滴定杯的上部件 6.1414.030(配有已正确装入的密封环,包含在密封套件 6.1244.040 中)安放在支架杆上。
- 3 按住止动杆并向下推动上部件。
- 4 其中,将卡尔·费休滴定杯 6.1415.220(或 6.1415.250)与搅拌 棒 6.1903.020(或 6.1903.030)固定在上部件上。为此,向上翻 折固定夹。上部件与塑料垫圈上的标记必须相互对准。随后向下 按压固定夹,以便固定卡尔·费休滴定杯。固定夹的止动杆必须 包围卡尔·费休滴定杯上的塑料垫圈凸沿,以确保可靠支承。
- **5** 通过按压止动杆的方式调节卡尔·费休滴定杯的高度。使其差不 多接触到搅拌器的表面。
- 6 补加并拧紧卡尔·费休滴定杯定位环,以便固定卡尔·费休滴定杯的位置。请注意,电极座的凸鼻已卡入定位环的凹槽中。

如己正确设定卡尔·费休滴定杯的高度,现可通过按压止动杆按 提升高整个杯体并向一侧转动。

## 5.4 连接 MSB 设备

用于连接 MSB 设备,例如加液器或 Remote Box,Ti-Touch 具有两个接口连至 *Metrohm 串口总线*(MSB)。在一个 MSB 接口(8 针 Mini-DIN 插口)处,可按顺序(Daisy Chain)接通不同的外围设备,并由Ti-Touch 同时进行操控。除用于此目的的连接电缆外,搅拌器与Remote Box 还分别拥有自己的 MSB 插口。

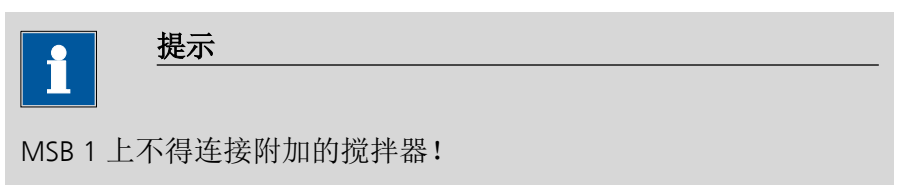

下图将为您提供可连接在 MSB 插口上的设备以及电缆接头的不同选型的概览。

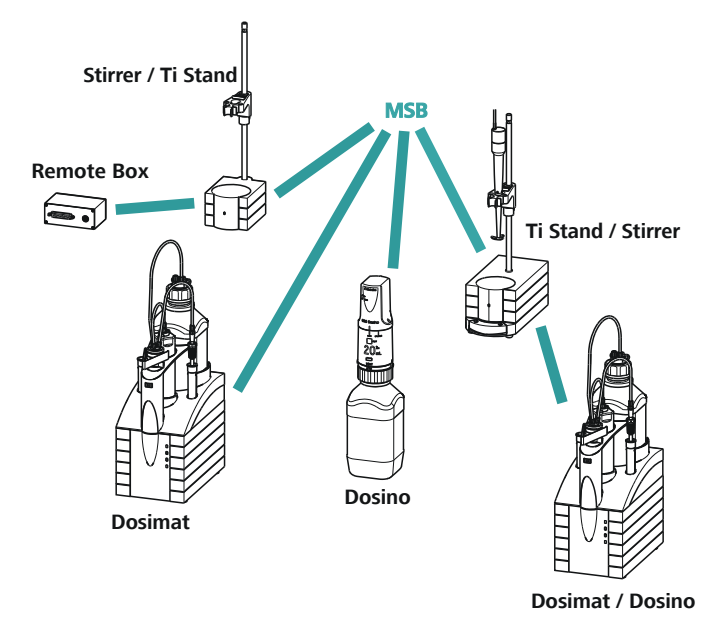

图4 MSB 接口

提示\_\_\_\_\_

联接 MSB 设备时必须注意如下几点:

- MSB1上不得连接附加的搅拌器!
- 一个 MSB 接口上仅允许分别使用一台同型号的仪器。
- 连接时请您注意 MSB 插头标有箭头的平面一侧朝向 MSB 接口的标志 (参见图5,第14页)。

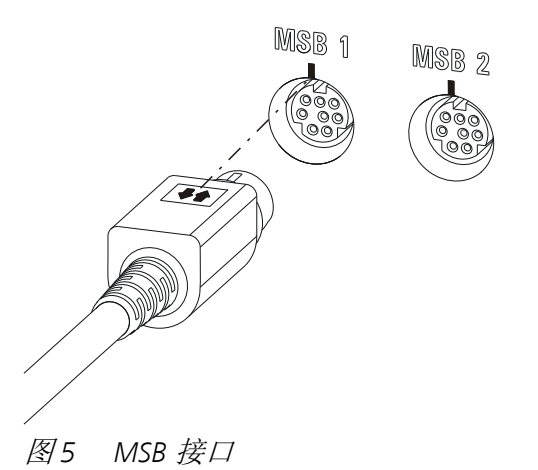

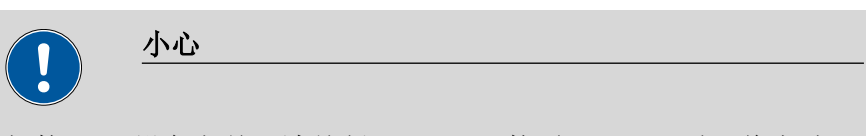

插接 MSB 设备之前,请关断 Ti-Touch。接通 Ti-Touch 时,将自动识 别哪个设备连到了哪个 MSB 接口。所连接的 MSB 设备将自动记录 到设备管理器中。

可用电缆 6.2151.010 延长 MSB 连接。此连接最远允许 6 m 长。

## 5.4.1 连接配液器

您可在 Ti-Touch 上连接两台配液器。

支持的配液器种类为:

- 800 Dosino
- 805 Dosimat

请您按如下方式进行:

- 1 关断 Ti-Touch。
- 2 将配液器的连接电缆接到 Ti-Touch 背面的 MSB 接口处 (2-5)。
- 3 接通 Ti-Touch。

## 5.4.2 连接附加的搅拌器或滴定台

除了内置的磁力搅拌器之外,您还可以使用磁力搅拌器 801 Stirrer、803 Ti Stand 或 804 Ti Stand 与螺旋搅拌器 802 Stirrer。

请您按如下方式进行:

1 关断 Ti-Touch。

- 2 将磁力搅拌器或滴定台的连接电缆连接在 Ti-Touch 背面的 MSB 2 (2-5) 处。
- **3** 接通 Ti-Touch。

## 5.4.3 连接 Remote Box

通过远程线路进行控制及/或通过远程线路发送控制信号的设备,可用 Remote Box 6.2148.010进行连接。除万通以外,其它设备生产厂家也使用同类接口,用来将不同设备连接到一起。此接口也经常被称为"TTL Logic"、"I/O Control"或"Relay Control",多数情况下加载 5 Volt 的信号电平。

控制信号是指电气线路状态或电路短(>200 ms)脉冲,其显示仪器的运行状态或者触发或报告某一事件。因此可在复杂的自动系统中协调不同仪器的进程。然而无法实现数据交换。

请您按如下方式进行:

- 1 关断 Ti-Touch。
- 2 将远程控制盒的连接电缆接在 Ti-Touch 背面的一个 MSB 接口 (2-5) 处。
- **3** 接通 Ti-Touch。

您可以连接一台 885 Compact Oven SC。远程控制盒还有一个 MSB 插 口可以连接一台另外的 MSB 设备,例如一台配液器。

关于遥控接口引线分配的详情请参见详细手册的附录。

## 5.5 连接 USB 设备

### 5.5.1 概述

915 KF Ti-Touch 设有一个 USB 接口(A 型插口),用于带有 USB 接口的外围设备以及 Sample Processors 样品处理器。如果您希望在 USB 上连接超过一台仪器,则可使用市场上常见的 USB 集线器。

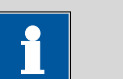

提示

我们建议,在您建立或断开设备之间的连接时,关断 Ti-Touch。

### 5.5.2 连接 USB 集线器

使用一个带有自身电源的 USB 集线器。

请按如下方式连接 USB 集线器:

借助电缆 6.2151.030(长 0.6 m)或 6.2151.020(长 1.8 m)连接 Ti-Touch 的 USB 接口(A型)与集线器的 USB 接口(B型,参见 USB 集线器手册)。

USB 集线器将被自动识别出来。

## 5.5.3 连接打印机

连接到 915 KF Ti-Touch 上的打印机必须符合下列要求:

- 打印机语言: HP-PCL、HP-PCL-GUI、Canon BJL 命令或 Epson ESC P/2
- 纸张格式: A4 或信纸。

请您按如下方式连接打印机:

- **1** 借助电缆 6.2151.020 将 Ti-Touch 的 USB 接口(A型)和打印机 的 USB 接口(B型,参见打印机使用手册)进行连接。
- 2 在 Ti-Touch 的设备管理器中配置打印机。

### 5.5.4 连接天平

如果您想在 Ti-Touch 上连接一台天平,则需要一个 USB/RS-232 适配器(6.2148.050)。

下表为您列出了可以和 Ti-Touch 配套使用的天平一览表,以及连接至 RS-232 接口所需的电缆:

| 天平                                    | 电缆                                                    |
|---------------------------------------|-------------------------------------------------------|
| AND ER、FR、FX 带 RS-232 接口<br>(OP-03)   | 6.2125.020 + 6.2125.010                               |
| 梅特勒(Mettler)AB、AG、PR<br>(LC-RS9)      | 天平供货时的标准配置                                            |
| 梅特勒(Mettler)AM、PM、PE<br>带接口选项 016     | 6.2146.020 + 6.2125.010<br>附加的梅特勒(Mettler)产品 <b>:</b> |
| 或者<br>梅特勒(Mettler)AJ、PJ 带接口<br>选项 018 | ME 47473 适配器和 ME 42500<br>手动开关或 ME 46278 脚踏开关         |

| 天平                                               | 电缆                                                    |
|--------------------------------------------------|-------------------------------------------------------|
| 梅特勒(Mettler)AT                                   | 6.2146.020 + 6.2125.010                               |
|                                                  | 附加的梅特勒(Mettler)产品:<br>ME 42500 手动开关或 ME 46278<br>脚踏开关 |
| 梅特勒(Mettler)AX、MX、<br>UMX、PG、AB-S、PB-S、XP、XS     | 6.2134.120                                            |
| 梅特勒(Mettler)AE 带接口选                              | 6.2125.020 + 6.2125.010                               |
| 项 011 或 012                                      | 附加的梅特勒(Mettler)产品:<br>ME 42500 手动开关或 ME 46278<br>脚踏开关 |
| 奥豪斯(Ohaus ) Voyager、<br>Explorer、Analytical Plus | 奥豪斯(Ohaus)电缆 AS017-09                                 |
| 普利赛斯(Precisa)天平,带<br>RS-232-C 接口                 | 6.2125.080 + 6.2125.010                               |
| 赛多利斯(Sartorius)MP8、<br>MC、Genius、Cubis           | 6.2134.060                                            |
| 岛津(Shimadzu) BX、BW 型                             | 6.2125.080 + 6.2125.010                               |

请您按如下方式连接天平:

1 将 USB/RS-232 适配器的 USB 插头与 Ti-Touch 的 USB 接口(A型)相连。

将自动识别 USB/RS-232 适配器,并记录到 Ti-Touch 的设备管理器中。

**2** 将 USB/RS-232 适配器的 RS-232 接口与天平的 RS-232 接口(电缆 参见表格)相连。

3 接通天平。

- 4 如果需要的话,接通天平的 RS-232 接口。
- **5** 在 Ti-Touch 的设备管理器中配置 USB/RS-232 适配器的 RS-232 接口。
- 6 将天平记录进入 Ti-Touch 的设备管理器中,并进行配置。

7 确认在设备管理器中配置的 USB/RS-232 适配器参数使用于各天 平。

### 5.5.5 连接 PC 键盘

此 PC 键盘作为进行文字和数字输入帮助设备来使用。 请您按如下方式连接 PC 键盘:

- 1 将键盘的 USB 插头与 Ti-Touch 的 USB 接口(A型)连接。
- 2 将键盘记录进入 Ti-Touch 的设备管理器中,并进行配置。

### 5.5.6 连接条形码读取器

条形码读取器作为文字和数字输入帮助设备来使用。您可以用 USB 接口来连接一个条形码读取器。

请按如下方式连接条形码读取器:

- **1** 将条形码读取器的 USB 插头与 Ti-Touch 的 USB 接口(A型)连接。
- 2 将条形码读取器记录进入设备管理器中,并进行配置。

### 设定条形码读取器:

请按如下方式对条形码读取器进行编程(也参见条形码读取器的手册):

- 1 将条形码读取器置于编程模式。
- **2** 选择所需国家的键盘布局(美国、德国、法国、西班牙、瑞士 (德语))。

该设定必须与设备管理器中的设定相同。

- **3** 确认条形码读取器已设定为可发送 Ctrl 字符(ASCII 00 至 31)。
- 4 对条形码读取器进行编程,以使 ASCII 字符 02 (STX 或 Ctrl B) 被第一个发送出去。此首个字符一般情况下被称作 "Preamble" (前导码)或 "Prefix Code" (前缀码)。
- **5** 对条形码读取器进行编程,以使 ASCII 字符 04 (EOT 或 Ctrl D) 最后一个被发送出去。此最末一个字符一般情况下被称作

"Postamble"(后置码)、"Record Suffix"(记录后缀)或 "Postfix Code"(后缀码)。

6 结束编程模式。

## 5.5.7 连接 Sample Processor

如果您想将 Ti-Touch 绑定到一套自动系统中,则可在 USB 接口上连接下列 Sample Processor:

- 814 USB Sample Processor
- 815 Robotic USB Sample Processor XL
- 810 Sample Processor 样品处理器(硬件版本 5.915.0040 及以上)

如欲连接 Sample Processor 样品处理器,则需要控制器电缆 6.2151.000。

请按如下方式连接 Sample Processor 样品处理器:

- 1 将 Sample Processor 样品处理器连接到供电系统上。
- 2 用控制器电缆将 Sample Processor 样品处理器连至 Ti-Touch 上。

Sample Processor 样品处理器将被自动识别并添加至 Ti-Touch 的 设备管理器中。

| i              | 提示                                                 | _ |
|----------------|----------------------------------------------------|---|
| 控制器电约<br>如果您要打 | 览的插头有一个防拉装置保护电缆不被无意中拔出。<br>发出插头,则必须先将外面标有箭头的插头套拉回。 |   |

3 在设备管理器中配置 Sample Processor 样品处理器。

## 5.5.8 连接 885 Compact Oven SC

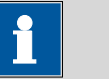

\_\_\_\_\_ 了能田 915 KE Ti-Touch 控制 885 Compact Oven SC \_ 仪 哭必须至

为了能用 915 KF Ti-Touch 控制 885 Compact Oven SC, 仪器必须至 少安装以下固件版本:

• 915 KF Ti-Touch 5.915.0045

提示

• 885 Compact Oven SC 5.885.0013

通过 USB 接口连接 885 Compact Oven SC。为此需要使用 USB 电缆 6.2151.110。

如果其他 USB 设备(U 盘、USB 键盘、天平的 USB/RS-232 适配器) 也需要 915 KF Ti-Touch 的 USB 接口,使用自带能源供应的 USB 集线器。

请按如下方式连接 885 Compact Oven SC:

- 1 关断 915 KF Ti-Touch。
- 2 使用 USB 电缆将 885 Compact Oven SC 与 Ti-Touch 相连。
- 3 接通 885 Compact Oven SC。
- 4 接通 915 KF Ti-Touch。

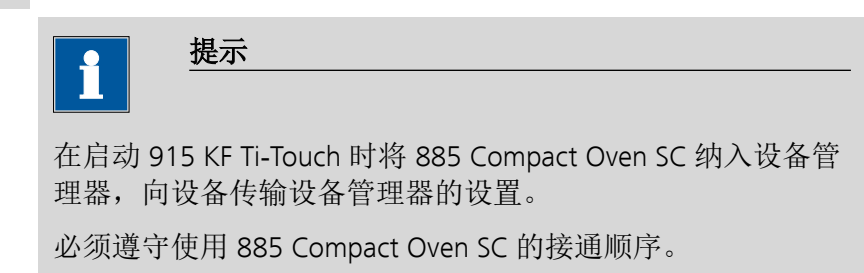

5 在设备管理器中配置 885 Compact Oven SC。

## 5.6 滴定杯调试

在 915 KF Ti-Touch 操作教程中已详细描述了如何调试卡尔·费休滴定 杯,以及应注意的事项。

## 5.7 连接传感器

### 5.7.1 常规说明

此测量接口包括一个用于极化电极的测量输入端(**Pol**.)和一个用于 温度传感器(Pt1000 或 NTC)的测量输入端(**Temp.**)。

### 5.7.2 连接极化电极

请按如下方式连接极化电极:

1 将电极的插头插入 Ti-Touch 的 Pol. 插口中。

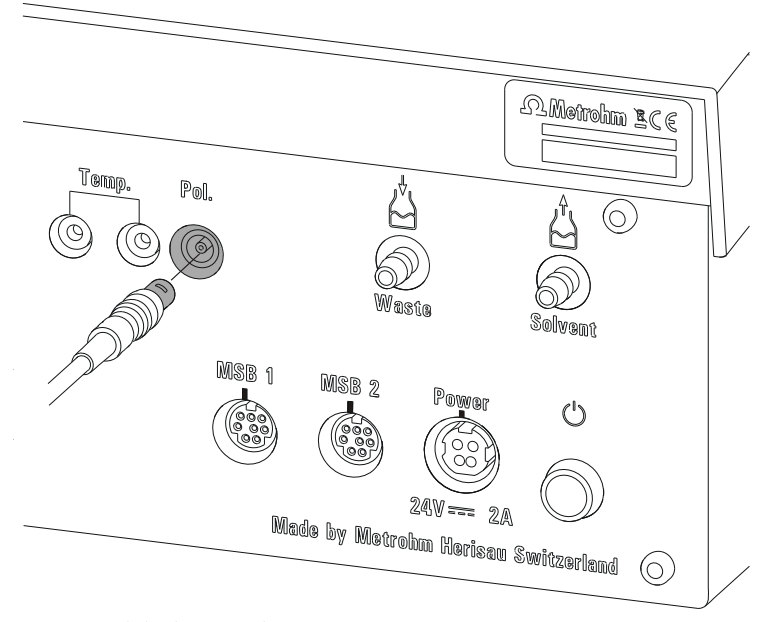

图6 连接极化电极

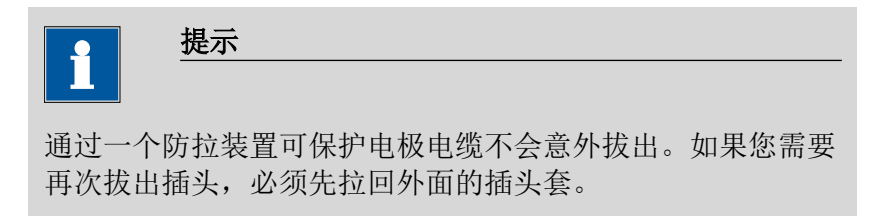

## 5.7.3 连接温度传感器

**Temp.** 的接口可连接 Pt1000 或 NTC 型号的温度传感器。 请按如下方式连接温度传感器:

1 将温度传感器的插头插入 Ti-Touch 的 Temp. 插口中。

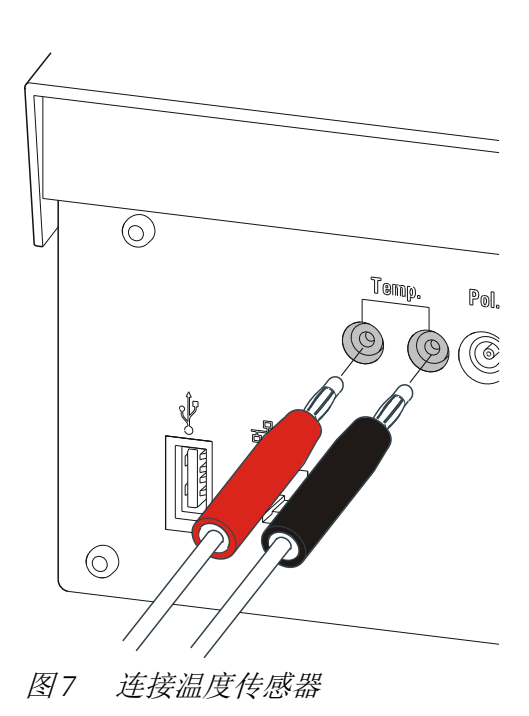

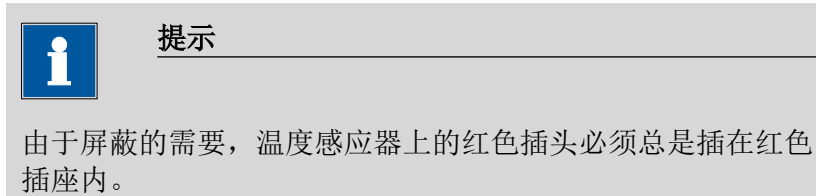

## 5.8 Ti-Touch 连接到网络上

915 KF Ti-Touch 配有一个网络接口(以太网)。您可借此将 Ti-Touch 接入网络。例如,您可将数据存储至网络内的某台计算机上,或者在 网络打印机上打印报告。在详细手册的*设备管理器*一章中,您可找到 网络接口所需设定的相关信息。

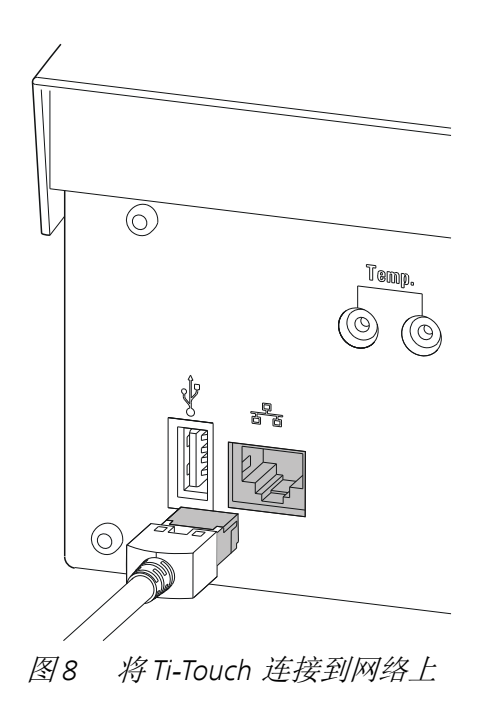

### 操作 6

### 仪器的接通和关断 6.1

接通仪器

小心 在接通 915 KF Ti-Touch 之前,必须连接并打开外围设备(例如打印 机、885 Compact Oven SC 等)。

| 1 |  |
|---|--|
|   |  |

首次接通设备时,标准对话框语言为英语。

您可在详细手册的选择对话框语言一章中查阅有关更改对话框语言 的信息。

可按如下方式进行:

提示

**1** • 按下位于 915 KF Ti-Touch 后背面板左侧的主机电源开关。 915 KF Ti-Touch 将进行初始化。会进行一次系统测试。该测试 将持续一定的时间。

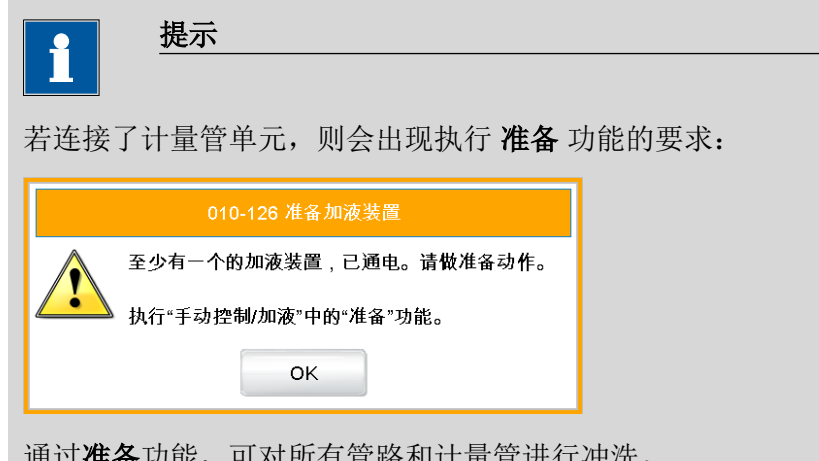

通过准备功能,可对所有管路和计量管进行冲洗。

在详细手册的手动控制一章中对计量管单元的准备工作进行了 说明。

• 通过 [OK] 确认信息。

### 将显示主对话框:

| 新方法 |      |     | 15:42:47 | •  |
|-----|------|-----|----------|----|
|     |      |     |          |    |
|     | 用户   |     |          |    |
|     | 标识1  |     |          |    |
|     | 标识2  |     |          |    |
|     | 样品量  | 1.0 | g        |    |
|     |      |     |          |    |
| 系统  | 调入方法 | 控制  | 参数<br>编辑 | 结果 |

## 关断仪器

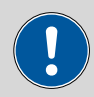

断开电源供应之前,必须按下仪器背面的主机电源开关以关断 915 KF Ti-Touch。否则会有丢失数据的危险。

可按如下方式进行:

小心

1 按下位于 915 KF Ti-Touch 后背面板左侧的主机电源开关。 将保存当前数据并关闭系统。该过程将持续一段较短的时间。同时将关断所有通过 USB 电缆与 915 KF Ti-Touch 相连的其他仪器 (885 Compact Oven SC 除外)。

## 6.2 基本操作

## 6.2.1 触摸感应屏幕

整个 915 KF Ti-Touch 用户界面均为触摸感应式。随意点击界面上的几 个按钮,以查看触摸感应屏幕的反应。您可总是通过触摸 [ 命 ] 再次 返回主对话框。

为激活 915 KF Ti-Touch 用户界面的一个元件,请用指尖、铅笔的橡皮 擦或触控笔(用于操作带触摸感应屏幕的仪器的专用笔)点击屏幕。

|       | 小心        |            |  |  |  |
|-------|-----------|------------|--|--|--|
|       |           |            |  |  |  |
| 绝不能用乡 | 长锐或锋利的物体, | 例如圆珠笔触摸屏幕。 |  |  |  |

在一般情况下,软件设置为每次触摸激活的操作元件时都会响起声响 信号。可在系统设置中取消这项设定。

## 6.2.2 显示和操作元件

|     |      |     |          |    | Ω Metrohm        |
|-----|------|-----|----------|----|------------------|
| 新方法 |      |     | 15:42:47 | •  |                  |
|     |      |     |          |    |                  |
|     | 用户   |     |          |    |                  |
|     | 标识 1 |     |          |    |                  |
|     | 标识 2 |     |          |    |                  |
|     | 样品量  | 1.0 | g        |    |                  |
|     |      |     |          |    |                  |
| 系统  | 调入方法 | 控制  | 参数<br>编辑 | 结果 | )                |
|     | □ ?  | Ŀ   | Ċ        |    | $\triangleright$ |
|     |      |     |          |    |                  |
|     |      |     |          |    |                  |

有以下显示和操作元件可供使用:

表格1 固定按键,随时可供使用:

|                  | <b>[首页]</b> (Home)可打开主对话框。         |
|------------------|------------------------------------|
| $\Diamond$       | <b>[返回]</b> (Back)储存输入内容,并打开上级对话页。 |
| ?                | [帮助](Help)打开所显示的对话框的在线帮助。          |
| ß                | [打印](Print)打开打印对话框。                |
| $\checkmark$     | <b>[手动]</b> (Manual)打开手动控制。        |
|                  | <b>[停止]</b> (Stop)可中断正在进行的测定。      |
| $\triangleright$ | <b>[开始]</b> (Start)可开始一次测定。        |

在主对话框的**标题行**中将显示所载入方法的文件名称、时间和系统状态。

在其它的对话框中,标题行内显示上级对话框和所显示的对话框的标题。这是用户对话框导航时的方向性帮助。

## 表格2 屏幕元件

| 系统  | 点击 <b>按键</b> 时将打开一个新的对话框。 |
|-----|---------------------------|
| 传感器 |                           |

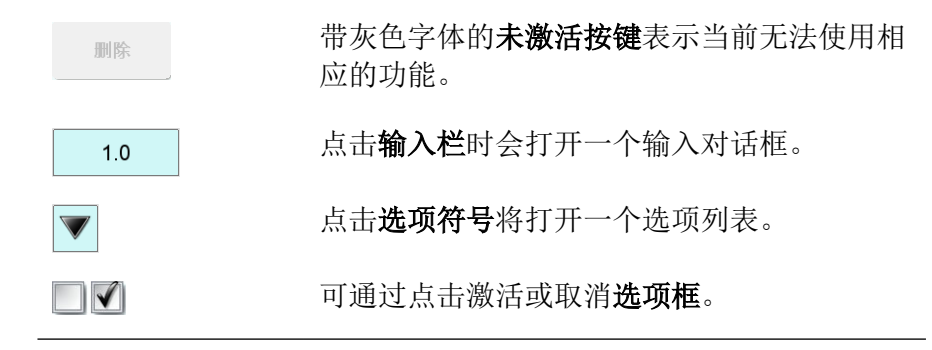

## 6.2.3 状态显示器

标题行的右上角将显示系统的当前状态。

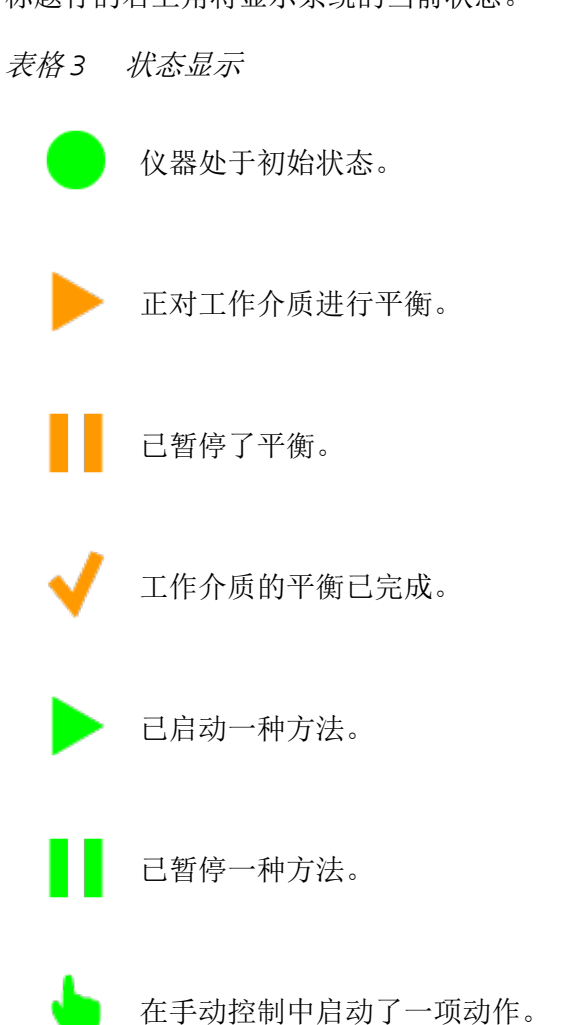

## 6.2.4 输入文本和数字

在用于文本或数字输入的编辑对话框中,通过点击输入栏输入单个字符。在此过程中,有下列功能可供使用:

## 文本编辑器

| 新方法 |     |       |    |       | 15:4 | 43:46 | •    |
|-----|-----|-------|----|-------|------|-------|------|
|     |     |       | 用户 |       |      |       |      |
| А   | В   | С     | D  | Е     | F    | G     | ×    |
| Н   | Ι   | J     | к  | L     | М    | Ν     | 删除输入 |
| 0   | Р   | Q     | R  | S     | Т    | U     | A    |
| ۷   | W   | Х     | Y  | Z     |      |       |      |
| 取消  | ¥ ) | a - z |    | 0 - 9 | 特    | 殊字符   | ок   |

| <i>秋阳 + 漏杆功配</i> |                                                 |
|------------------|-------------------------------------------------|
| 编辑功能             | 说明                                              |
| [OK]             | 应用修改后的内容,并离开编辑对话框。                              |
| [取消]             | 离开编辑对话框,并对其不做任何修改。                              |
| [删除输入]           | 输入栏中的内容将被完全删除。                                  |
| [0]              | 光标之前的字符将被删除。                                    |
| [⇔]              | 光标将在输入栏中向左移动一个字符。                               |
| [⇔]              | 光标将在输入栏中向右移动一个字符。                               |
| [a–z]            | 将显示小写字母。文字说明切换为 <b>[A-Z]</b> 。点<br>击便可再次显示大写字母。 |
| [0–9]            | 将显示数字和数学符号。                                     |
| [特殊字符]           | 将显示特殊字符。通过按键 <b>[更多]</b> 可滚动查看<br>所有可用的字符。      |

## 表格4 编辑功能

## 数字编辑器

| 编辑命令 / 停」         | 止条件  |   |     |   |    |   |
|-------------------|------|---|-----|---|----|---|
|                   | 停止时间 |   |     | 关 | s  |   |
| 输入:<br>1 … 999999 |      | 7 | 8   | 9 | ¥  |   |
| 标准值:<br>关         |      | 4 | 5   | 6 | R1 |   |
|                   |      | 1 | 2   | 3 |    |   |
|                   |      | 0 | +/- | - |    |   |
| 取消                | 删除输入 |   |     |   | Ok | < |

表格5 编辑功能

| 编辑功能   | 说明                                                                                        |
|--------|-------------------------------------------------------------------------------------------|
| [OK]   | 采用修改后的内容,并离开编辑对话框。                                                                        |
| [取消]   | 离开编辑对话框,并对其不做任何修改。                                                                        |
| [删除输入] | 输入栏中的内容将被完全删除。                                                                            |
| [关]    | 如果不仅需要输入数字,而且需要输入特殊值<br>(例如 <b>关</b> ),则可使用数字键盘右边相应的按<br>键。                               |
| [R1]   | 对于许多参数来说,也可使用之前在方法中定<br>义的结果代替数字。为此您可在详细手册中找<br>到精确说明。您也可以通过触摸 [ <b>R1</b> ] 来选择<br>结果变量。 |

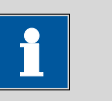

提示

为方便文本及数字输入,可连接一个商用标准的 USB 键盘。 在详细手册的*设备管理器*一章中对键盘排布进行了描述。

# 7 保养

## 保养

瑞士万通仪器的电子和机械部分的检查和定期预防性的维护保养应由 瑞士万通专业人员完成。请联系瑞士万通当地办事处,签订相关维护 合同,确定准确的维护期限和条款。

您可在网站 www.metrohm.com 上获取有关此主题的详细信息。

### 清洗

### 清洁仪器表面

## 前提

- 本仪器已从供电系统断开。
- 1 使用潮湿抹布清洁表面。

| i |  |
|---|--|
|   |  |

可用水或乙醇作为清洁剂。

提示

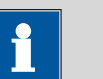

## 提示

仪器背面的接口只能干式清洗。

# 索引

| 4 |
|---|
| 4 |
| 4 |
| 4 |
| 4 |
|   |

### Α

| 安全提示 | . 5 |
|------|-----|
| 安装   |     |
| 组装仪器 | 10  |

### C

| 操作    |    |
|-------|----|
| 常规    | 25 |
| 触屏    | 25 |
| 磁力搅拌器 |    |
| 连接    | 14 |

## D

| 打印机 1 | 6 |
|-------|---|
| 滴定模式  |   |
| KFT   | 2 |
| 滴定台 1 | 4 |
| 连接 1  | 4 |
| 电源    |   |
| 连接 1  | 0 |
| 电源电压  | 5 |
|       |   |
| F     |   |
| 服务    | 5 |

### G

| 固定键 | 8  |
|-----|----|
| 关断  | 25 |

| l                   |    |
|---------------------|----|
| 键盘                  |    |
| 连接                  | 18 |
| 搅拌器                 |    |
| 连接                  | 14 |
| 接通                  | 24 |
| 静电荷                 | 6  |
|                     |    |
| К                   |    |
| KFT                 | 2  |
|                     |    |
| L                   |    |
| 连接                  |    |
| 打印机                 | 16 |
| 电源                  | 10 |
| 搅拌器或滴定台             | 14 |
| 配液器                 | 14 |
| 天平                  | 16 |
| 条形码读取器              | 18 |
| MSB 设备              | 13 |
| PC 键盘               | 18 |
| Remote Box          | 15 |
| Sample Processor    | 19 |
| USB 集线器             | 16 |
| USB 设备              | 15 |
|                     |    |
| Μ                   |    |
| Metrohm 串口总线 MSB,参见 |    |

| Metrohm 串口总线 MSB,参见 |    |
|---------------------|----|
| "MSB"               | 13 |
| MSB                 |    |
| 设备连接                | 13 |

### Ρ

| 配液器 |        |
|-----|--------|
| 连接  | <br>14 |

## PC 键盘 R Remote Box 连接......15 S <u>3</u> 数字输入 ...... 28 Sample Processor 连接 ...... 19 т 天平 ...... 16 条形码读取器 连接......18 υ USB 连接设备 ...... 15 USB 集线器 连接......16

| W    |    |
|------|----|
| 网络接口 | 22 |
| 文本输入 | 28 |

Y 仪器

| 关断    | 25 |
|-------|----|
| 接通    | 24 |
| 以太网接口 | 22 |
|       |    |
| Z     |    |
| 组装仪器  | 10 |